## **OBJAVLJIVANJE VIJESTI**

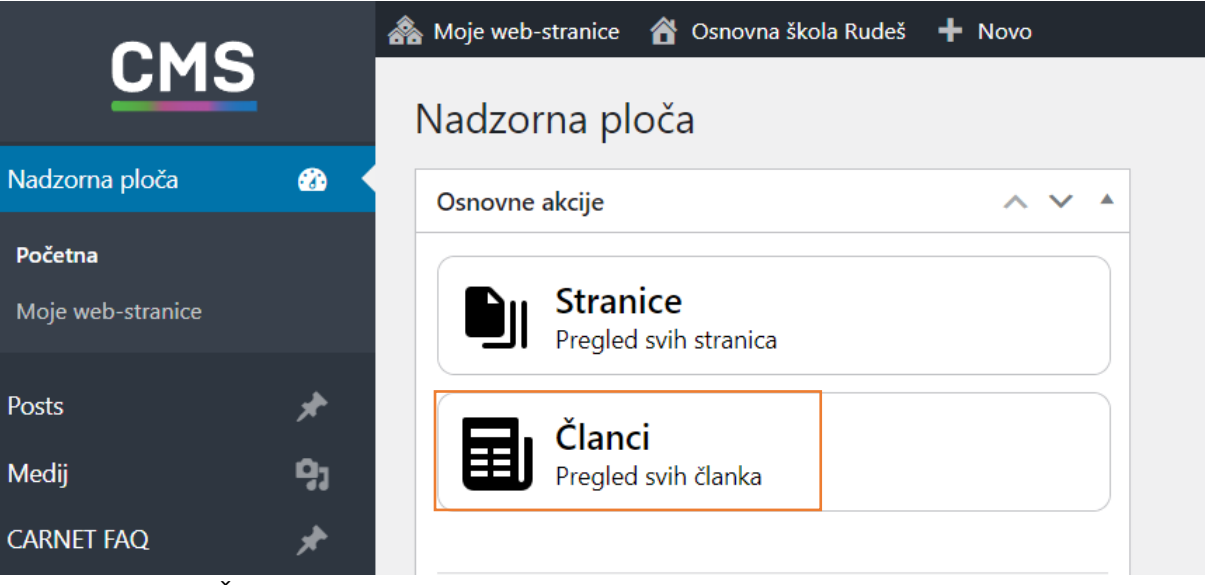

Odabrati POSTS ili ČLANCI

| ONC                | 🙈 Moje web-stranice  🕆 Osnovna škola Rudeš 🕂 Novo View Posts |  |  |
|--------------------|--------------------------------------------------------------|--|--|
| CMS                | Posts Add New Post                                           |  |  |
| Nadzorna ploča 🛛 🚳 | Svih (7)   Moj (1)   Objavljenih (7)   Smeća (38)            |  |  |
| Posts 📌 📢          | Grupne radnje 🗸 Primijeni Svi datumi 🗸 All Categories 🗸      |  |  |
| All Posts          | □ Naslov <b>♦</b>                                            |  |  |
| Add New Post       | Početak nove školske godine — Divi                           |  |  |
| Categories<br>Tags | Sportski praznici u našoj školi — Divi                       |  |  |

Odabrati ADD NEW POST

| $CMS  +  e_{r}  \mathrel{\rightarrow}  E_{r}$ | Spremi skicu 🗖 Objavi 🔘 🔲 🗄 |
|-----------------------------------------------|-----------------------------|
|                                               | Post Blok X                 |
| PROBA                                         | Sažetak A                   |
|                                               | Vidljivost Javno            |
|                                               | Objavi Odmah                |
|                                               | Predložak Izvorni predložak |
| Build Your Layout Using Divi                  | URL os-rudes-zg.skole.hr/?  |
| Use Divi Builder Use Default Editor           | Zalijepi na vrh bloga       |
|                                               | Čeka recenziju              |
|                                               |                             |
|                                               | Promijeni u skicu           |
|                                               | Categories 🗸 🗸              |
|                                               | Tags 🗸 🗸                    |

Featured image

~

- 1. Upisati naslov
- 2. Odabrati kategoriju npr. NASLOVNICA
- 3. Dodati sliku koja se prikazuje na glavnom zaslonu
- 4. Kliknuti OBJAVI

## PROBA

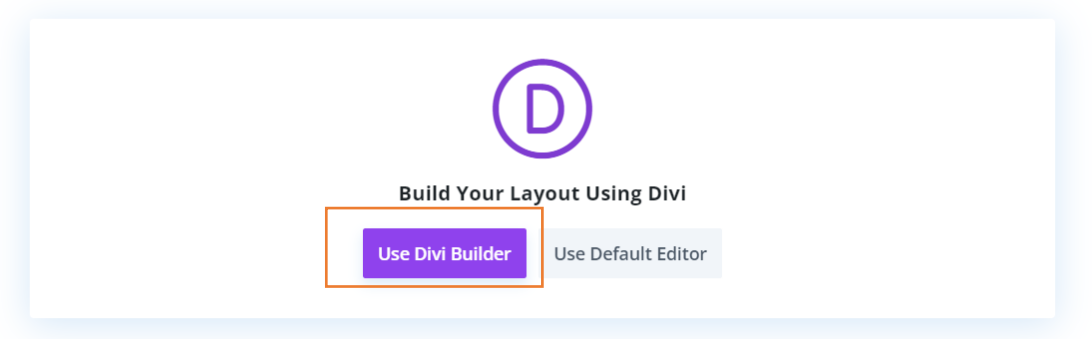

Nakon objave biramo USE DIVI BUILDER.

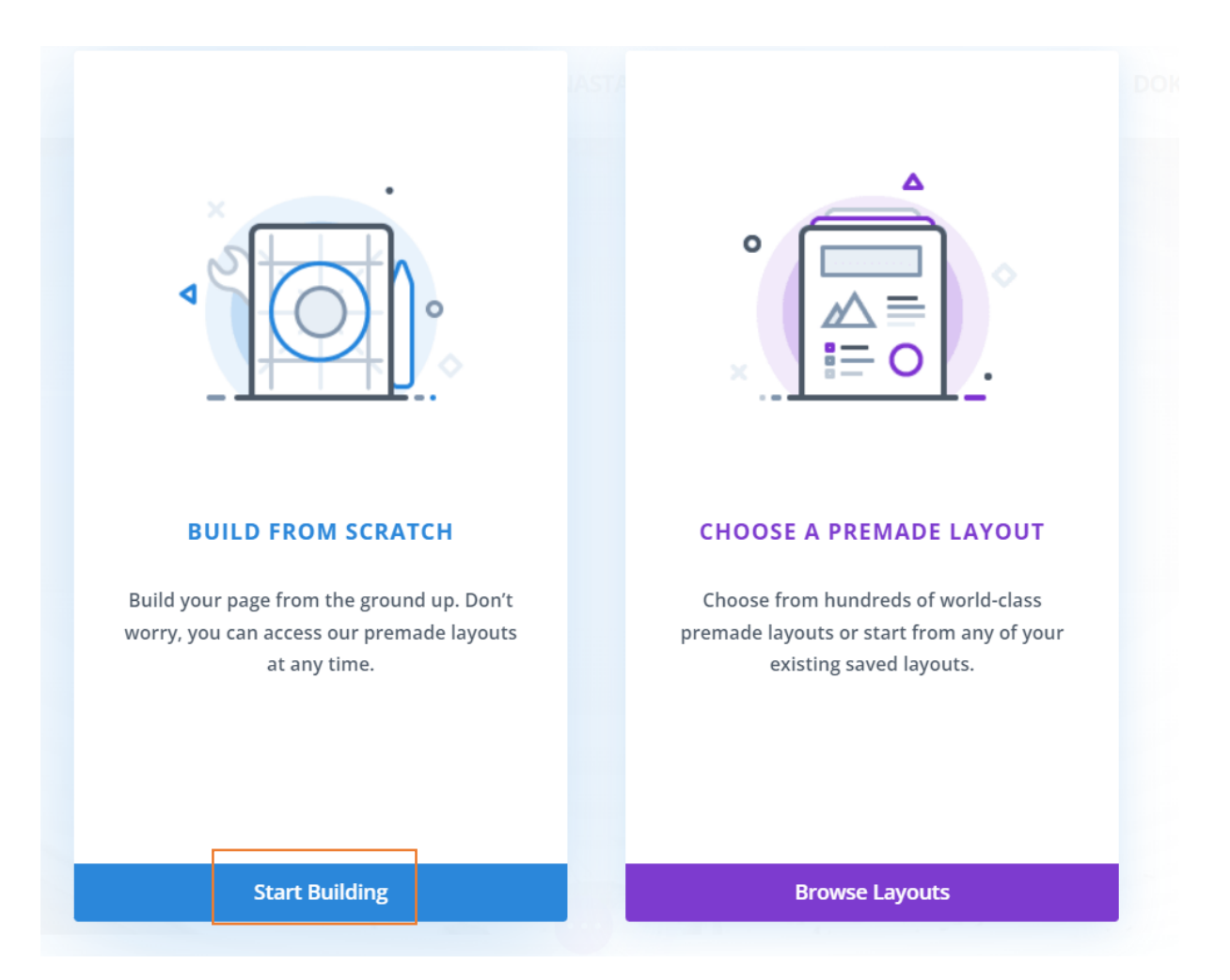

## Biramo START BUILDING

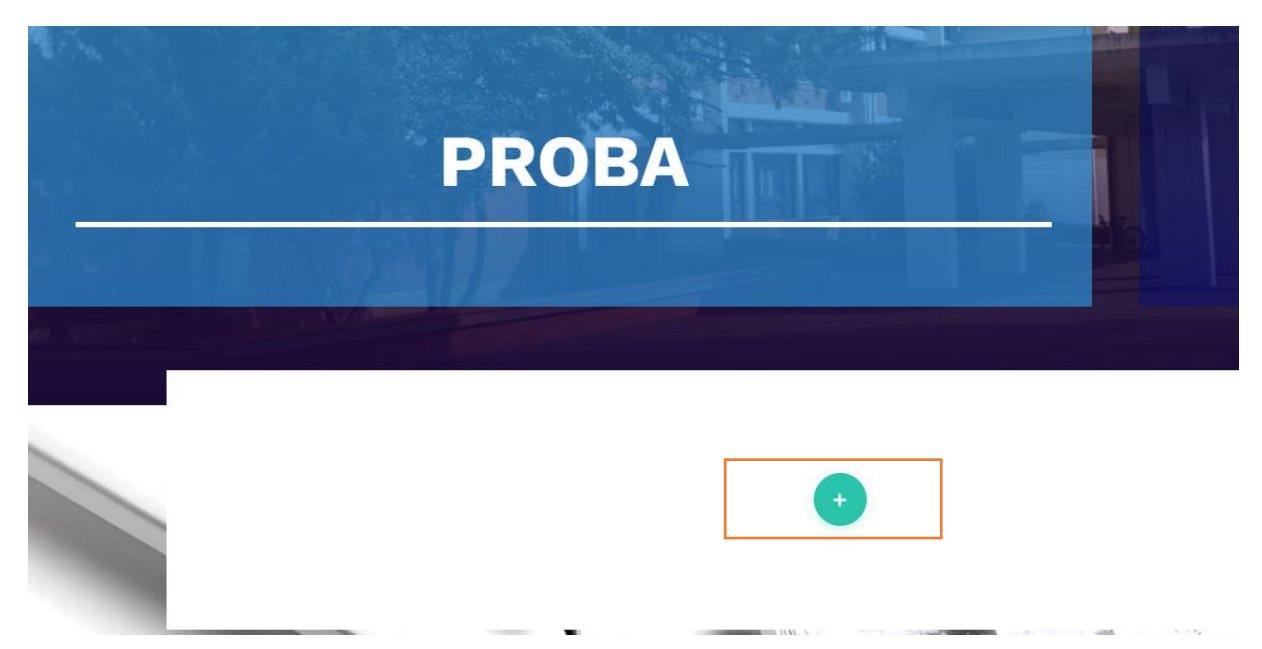

Kliknemo na ZELENI PLUS

| OLI | Insert Row |                  | × | lici |
|-----|------------|------------------|---|------|
|     | New Row    | Add From Library |   |      |
|     |            |                  |   |      |
| C   |            |                  |   | T    |
|     |            |                  |   |      |
|     |            |                  |   |      |
|     |            |                  |   |      |
|     |            |                  |   |      |

Odabir koliko stupaca želimo imati u tom redu.

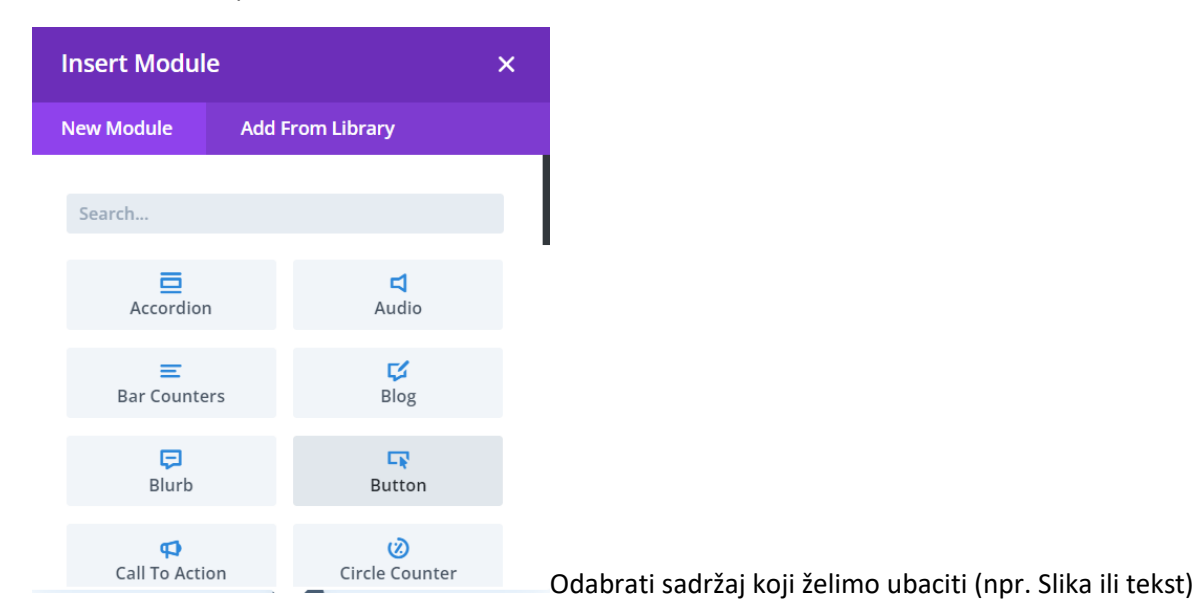

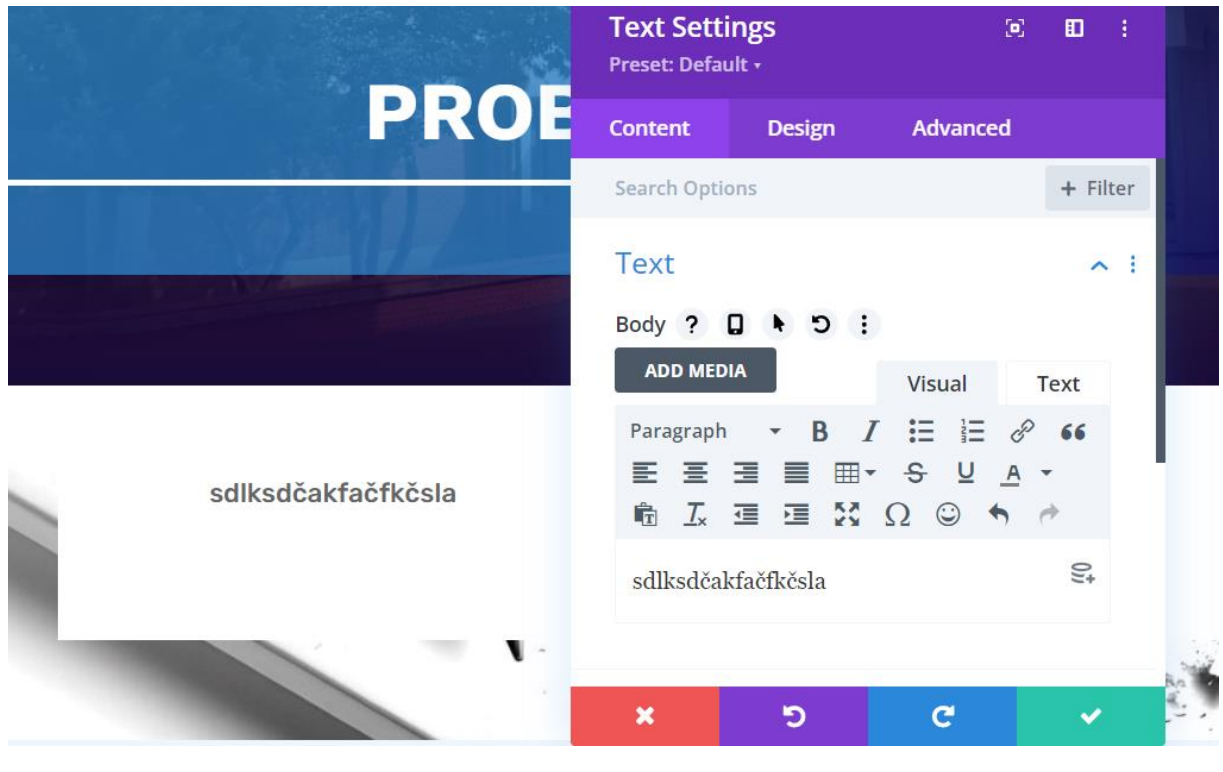

Upisujemo sadržaj ili kopiramo.

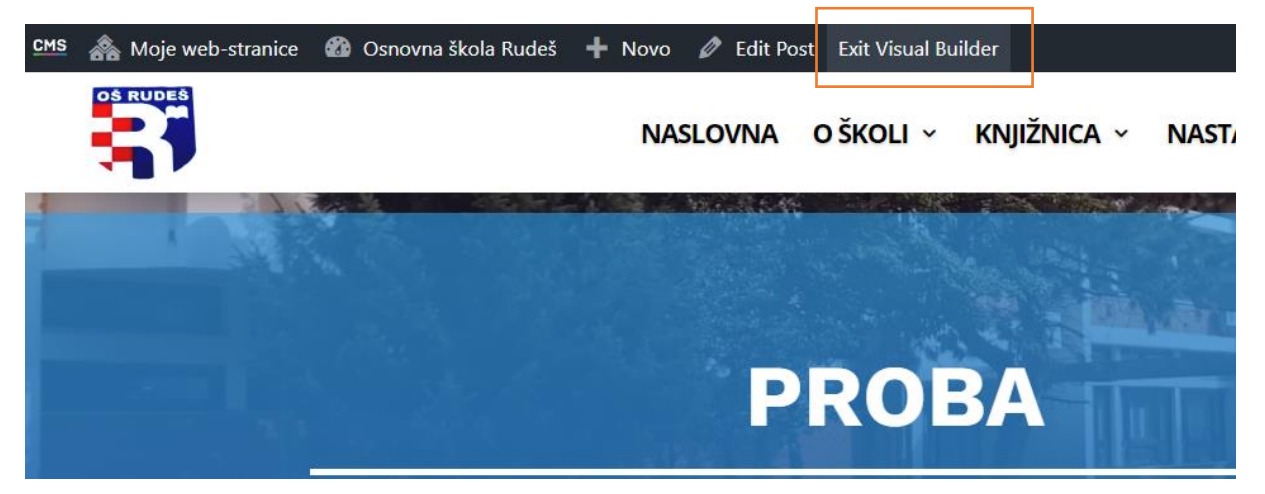

Na kraju odabrati EXIT VISUAL BUILDER i SAVE.